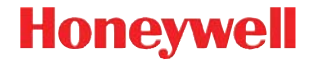

## Xenon<sup>™</sup> 1900

Corded Area-Imaging Scanner

### **Quick Start Guide**

Note: Refer to your user's guide for information about cleaning your device.

For localized language versions of this document, go to www.honeywellaidc.com.

### Getting Started

Turn off computer's power before connecting the scanner, then power up the computer once the scanner is fully connected.

### Power Supply Assembly (if included)

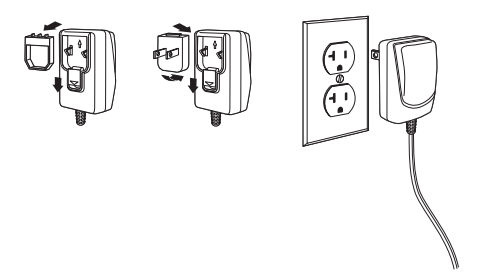

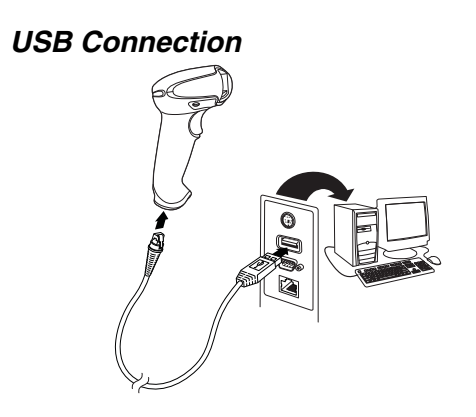

Keyboard Wedge Connection

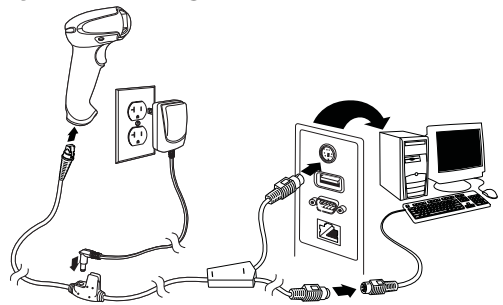

#### **RS232 Serial Port Connection**

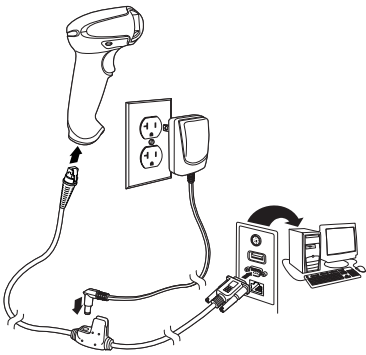

#### **RS485** Connection

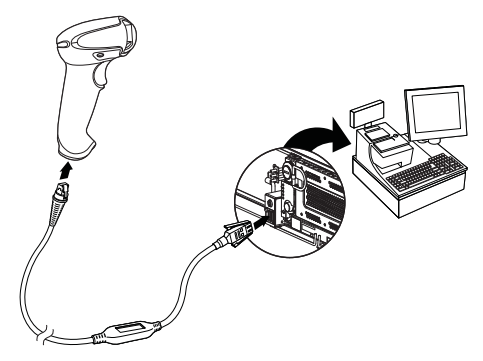

### **Reading Techniques**

The view finder projects an aiming beam that should be centered over the bar code, but it can be positioned in any direction for a good read.

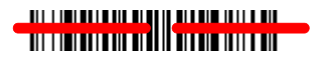

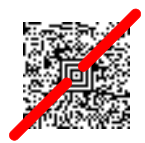

Hold the scanner over the bar code,

pull the trigger, and center the aiming beam on the bar code.

The aiming beam is smaller when the scanner is closer to the code and larger when it is farther from the code. Hold the scanner close to smaller bar codes, and farther away from large bar codes to get a proper read.

If the bar code is highly reflective (e.g., laminated), you may need to tilt the scanner at an angle so the bar code can be scanned.

### Standard Product Defaults

The following bar code resets all standard product default settings.

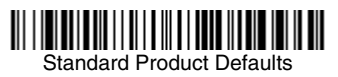

### RS485 Interface

The RS485 interface defaults to port 5B. If you have an IBM POS terminal using port 9B, scan the appropriate code below to program the terminal, then power cycle the cash register.

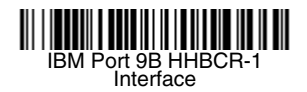

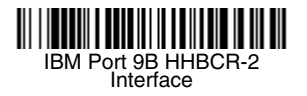

Note: For additional RS485 interface selections, see the User's Guide for your product at our website, www.honeywellaidc.com.

### Keyboard Country

Scan the **Program Keyboard Country** bar code below, then scan the numeric bar code(s) from page 11, then the **Save** bar code to program the keyboard for your country. As a general rule, the following characters are not supported by the scanner for countries other than the United States:  $(@ | $ # { } [ ] = / ` \ < > ~.$ 

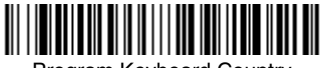

Program Keyboard Country

| Country Code    | Scan | Country Code  | Scan |
|-----------------|------|---------------|------|
| Belgium         | 1    | Italy         | 5    |
| Denmark         | 8    | Norway        | 9    |
| Finland         | 2    | Spain         | 10   |
| France          | 3    | Switzerland   | 6    |
| Germany/Austria | 4    | USA (Default) | 0    |
| Great Britain   | 7    |               |      |

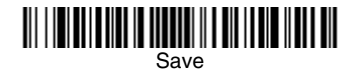

Note: For a complete list of country codes, see the User's Guide for your product at our website, www.honeywellaidc.com.

### Trigger

The following bar codes will allow you to use the scanner in Manual Trigger - Normal Mode (need to press the trigger to read) or Presentation mode (the scanner is activated when it "sees" a bar code).

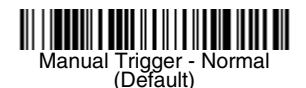

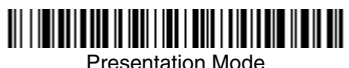

### Streaming Presentation™

When in Streaming Presentation mode, the scanner leaves the scan illumination on all the time and continuously searches for bar codes.

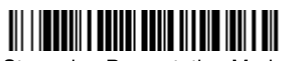

Streaming Presentation Mode

### Suffix

If you want a carriage return after the bar code, scan the Add CR Suffix bar code. To add a tab after the bar code, scan the Add Tab Suffix bar code. Otherwise, scan the Remove Suffix bar code to remove the suffixes

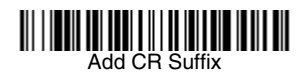

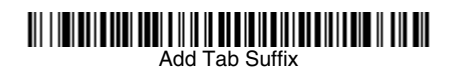

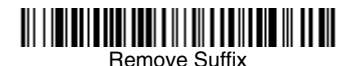

### Add Code ID Prefix to all Symbologies

Scan the following bar code if you wish to add a Code ID prefix to all symbologies at once.

Add Code ID Prefix To All Symbologies (Temporary)

Note: For a complete list of Code IDs, see the User's Guide for your product at our website, www.honevwellaidc.com.

### Function Code Transmit

When this selection is enabled and function codes are contained within the scanned data, the scanner transmits the function code to the terminal. Charts of these function codes are provided in your User's Guide. When the scanner is in keyboard wedge mode, the scan code is converted to a key code before it is transmitted.

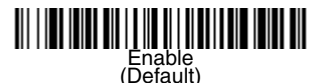

# Disable

### Data Format Editor Instructions

The following are abbreviated instructions for entering a data format. For complete instructions refer to your User's Guide, available at our website, www.honeywellaidc.com.

- 1. Scan the Enter Data Format symbol.
- 2. Primary/Alternate Format: scan **0** for Primary Format
- 3. Terminal Type: scan 099 for any terminal type
- 4. Code I.D.: scan 99 for any bar code type

- 5. Length: scan 9999 for any length bar code.
- 6. Editor commands: use the Programming Chart that follows.
- 7. Scan Save to save your entries.

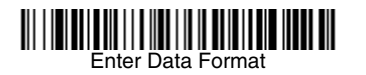

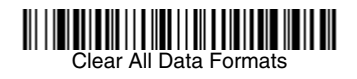

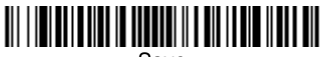

Save

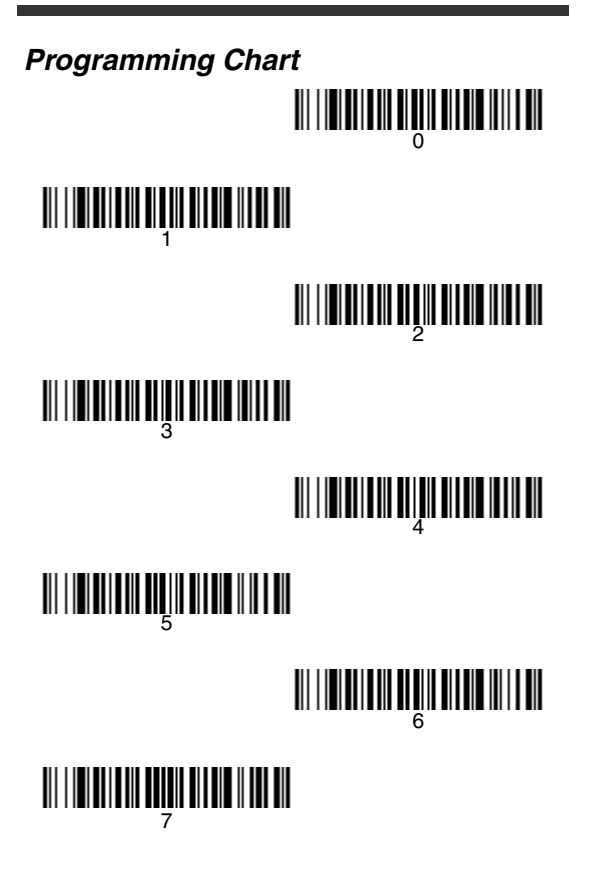

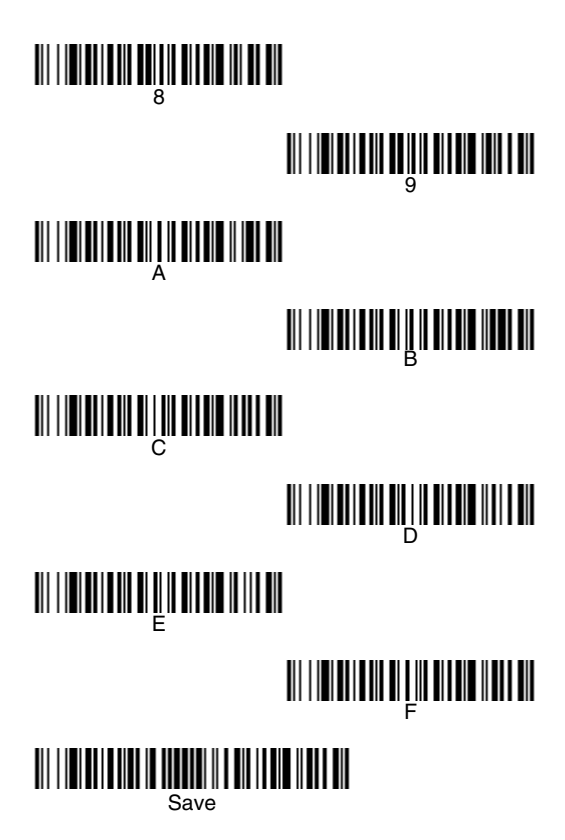

### EZConfig

To access additional features for the scanner use EZConfig, an online configuration software tool, available from our website at www.honeywellaidc.com.

### Technical Assistance

If you need assistance installing or troubleshooting your device, please call your distributor or the nearest technical support office:

#### North America/Canada

Telephone: (800) 782-4263 E-mail: hsmnasupport@honeywell.com

#### Latin America

Telephone: (803) 835-8000 Telephone: (800) 782-4263 *E-mail: hsmlasupport@honeywell.com* 

#### Brazil

Telephone: +55 (21) 3535-9100 Fax: +55 (21) 3535-9105 *E-mail: brsuporte@honeywell.com* 

#### Mexico

Telephone: (803) 835-8000 E-mail: hsmlasupport@honeywell.com

#### Europe, Middle East, and Africa

Telephone: +31 (0) 40 7999 393 Fax: +31 (0) 40 2425 672 *E-mail: hsmeurosupport@honeywell.com* 

#### Hong Kong

Telephone: +852-29536436 Fax: +851-2511-3557 *E-mail: aptechsupport@honeywell.com* 

#### Singapore

Telephone: +65-6842-7155 Fax: +65-6842-7166 *E-mail: aptechsupport@honeywell.com* 

#### China

Telephone: +86 800 828 2803 Fax: +86-512-6762-2560 *E-mail: aptechsupport@honeywell.com* 

#### Japan

Telephone: +81-3-3839-8511 Fax: +81-3-3839-8519 *E-mail: aptechsupport@honeywell.com* 

#### **Online Technical Assistance**

You can also access technical assistance online at www.honeywellaidc.com.

### Product Service and Repair

Honeywell International Inc. provides service for all its products through service centers throughout the world. To obtain warranty or non-warranty service, contact the appropriate location below to obtain a Return Material Authorization number (RMA #) before returning the product.

#### North America

Telephone: (800) 782-4263 E-mail: hsmnaservice@honeywell.com

#### Latin America

Telephone: (803) 835-8000 Telephone: (800) 782-4263 Fax: (239) 263-9689 *E-mail: laservice@honeywell.com* 

#### Brazil

Telephone: +55 (21) 3535-9100 Fax: +55 (21) 3535-9105 *E-mail: brservice@honeywell.com* 

#### Mexico

Telephone: +52 (55) 5203-2100 Fax: +52 (55) 5531-3672 *E-mail: mxservice@honeywell.com* 

#### Europe, Middle East, and Africa

Telephone: +31 (0) 40 2901 633 Fax: +31 (0) 40 2901 631 *E-mail: euroservice@honeywell.com* 

#### Hong Kong

Telephone: +852-29536436 Fax: +851-2511-3557 *E-mail: apservice@honeywell.com* 

#### Singapore

Telephone: +65-6842-7155 Fax: +65-6842-7166 *E-mail: apservice@honeywell.com* 

#### China

Telephone: +86 800 828 2803 Fax: +86-512-6762-2560 *E-mail: apservice@honeywell.com* 

#### Japan

Telephone: +81-3-3839-8511 Fax: +81-3-3839-8519 *E-mail: apservice@honeywell.com* 

#### Online Product Service and Repair Assistance

You can also access product service and repair assistance online at www.honeywellaidc.com.

### Limited Warranty

Refer to www.honeywellaidc.com/ warranty\_information for your warranty information.

### Disclaimer

Honeywell International Inc. ("HII") reserves the right to make changes in specifications and other information contained in this document without prior notice, and the reader should in all cases consult Honeywell to determine whether any such changes have been made. The information in this publication does not represent a commitment on the part of HII.

HII shall not be liable for technical or editorial errors or omissions contained herein; nor for incidental or consequential damages resulting from the furnishing, performance, or use of this material.

This document contains proprietary information that is protected by copyright. All rights are reserved. No part of this document may be photocopied, reproduced, or translated into another language without the prior written consent of HII.

©2010 Honeywell International Inc. All rights reserved.

Other product names or marks mentioned in this document may be trademarks or registered trademarks of other companies and are the property of their respective owners.

Web Address: www.honeywellaidc.com.

### Honeywell Scanning & Mobility

9680 Old Bailes Road Fort Mill, SC 29707

www.honeywellaidc.com

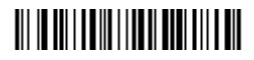

NG2D-QS Rev A 3/10